## **Enable Chrome's Pop-Up Blocking Feature**

1. Click on Chrome's menu icon in the upper-right corner of the browser and click on Settings

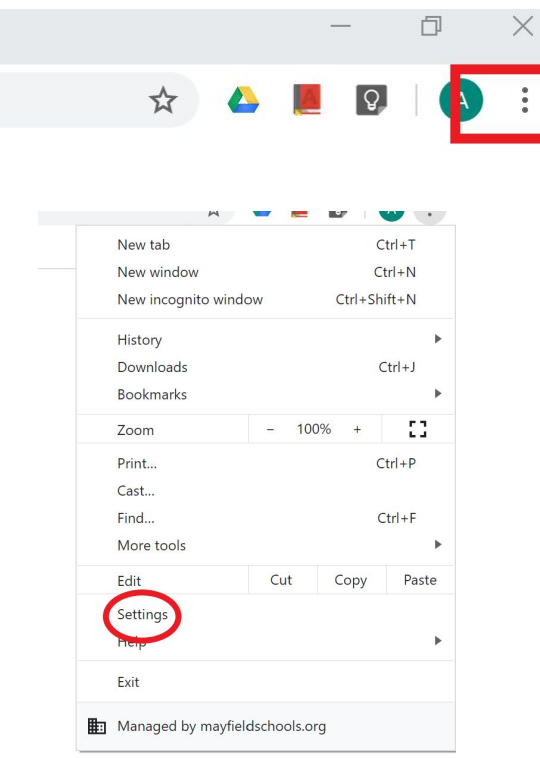

2. Type "Pop" into the Search settings field.

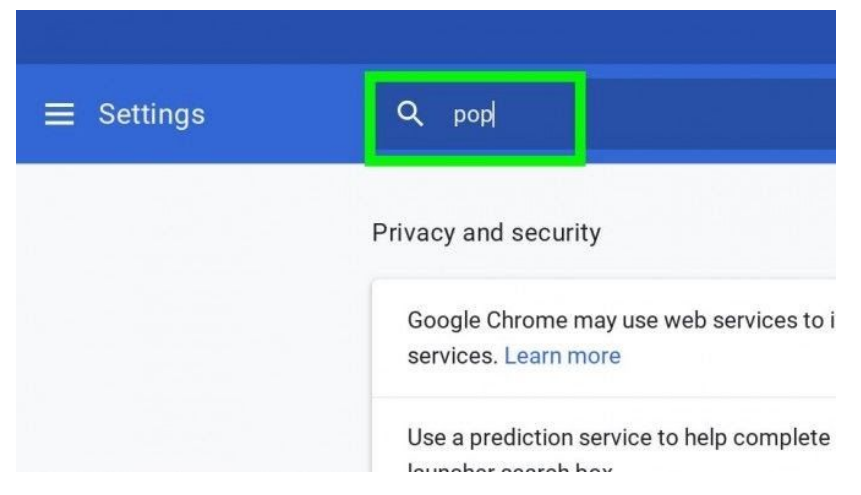

3. Click Site Settings.

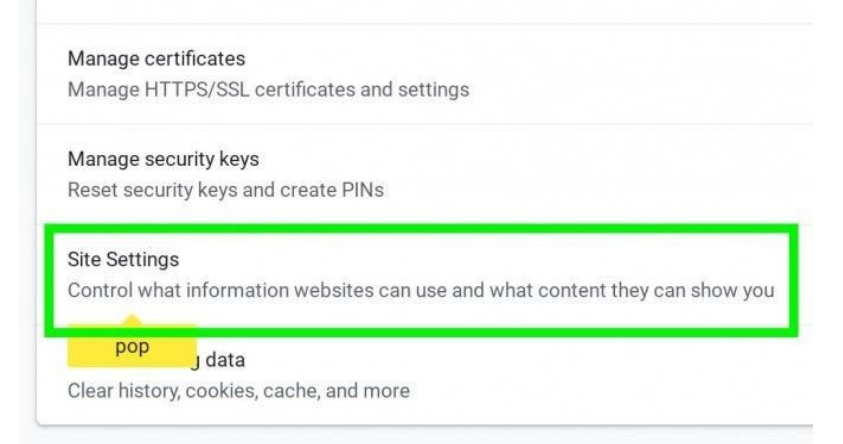

4. Under Popups it should say Blocked. If it says Allowed, click Pop-ups and redirects.

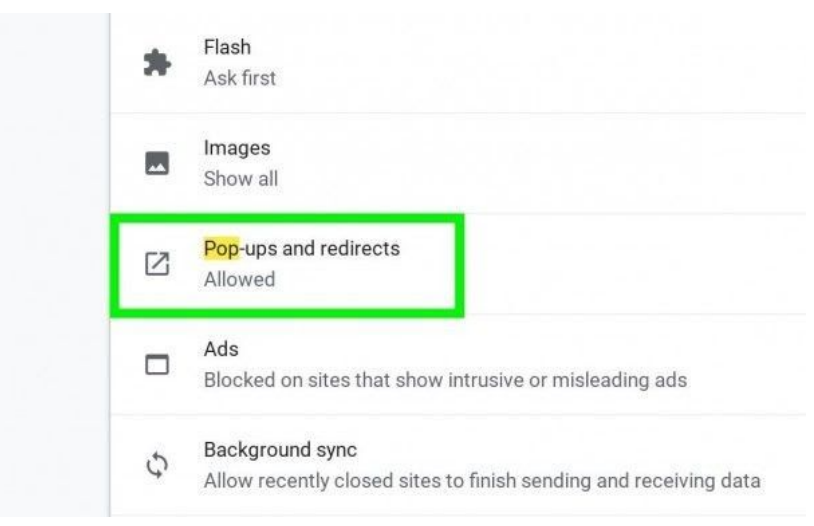

5. Turn off the switch next to Allowed.

| ← Popups       |     |
|----------------|-----|
| Allowed        |     |
| Block          | ADD |
| No sites added |     |